# Windows2000 接続アイコンの基本設定方法

### (注意)

LAN環境への接続がある場合、サポートセンターでのサポートは 行っておりません。 Windows2000の接続サポートについてはFAXBOX(設定マニュア ル)によるサポートになります。

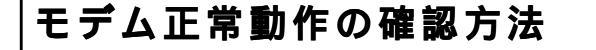

「マイコンピューター」クリック

「コントロールパネル」クリック

「電話とモデムのオプション」をクリックします。

正常動作の確認するモデム名を選択(該当モ デム名が無い場合は標準モデム)し「プロパ ティ」ボタンをクリックします。

(注意)モデム名が表示されていない場合はモデ ムが認識されていません。 正しく認識させるた

めにはWindows2000 用のドライバーが必要です。 詳しくは製造メーカーへお問い合わせください。

モデムのプロパティー画面上部にある「診断」 をクリックし、「モデムの照会」ボタンをク リックします。

モデム動作確認の通信を数秒間行います。

通信が終了すると2段目の枠にコマンドと応 答内容が表示されていればモデムは正常動作 しています。

(注意) 応答の欄にNGが多数ある場合はWindows2000 対応のモデムドライバーを製造メーカ より入手し更新してください。

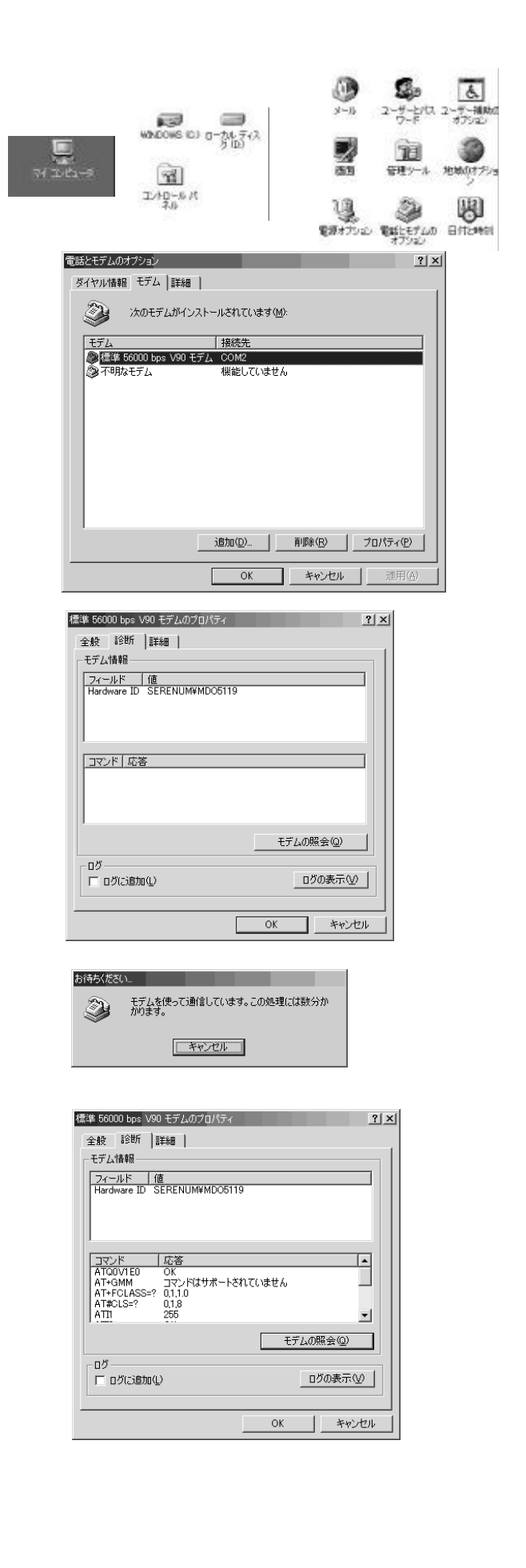

### ダイヤル種別設定確認方法

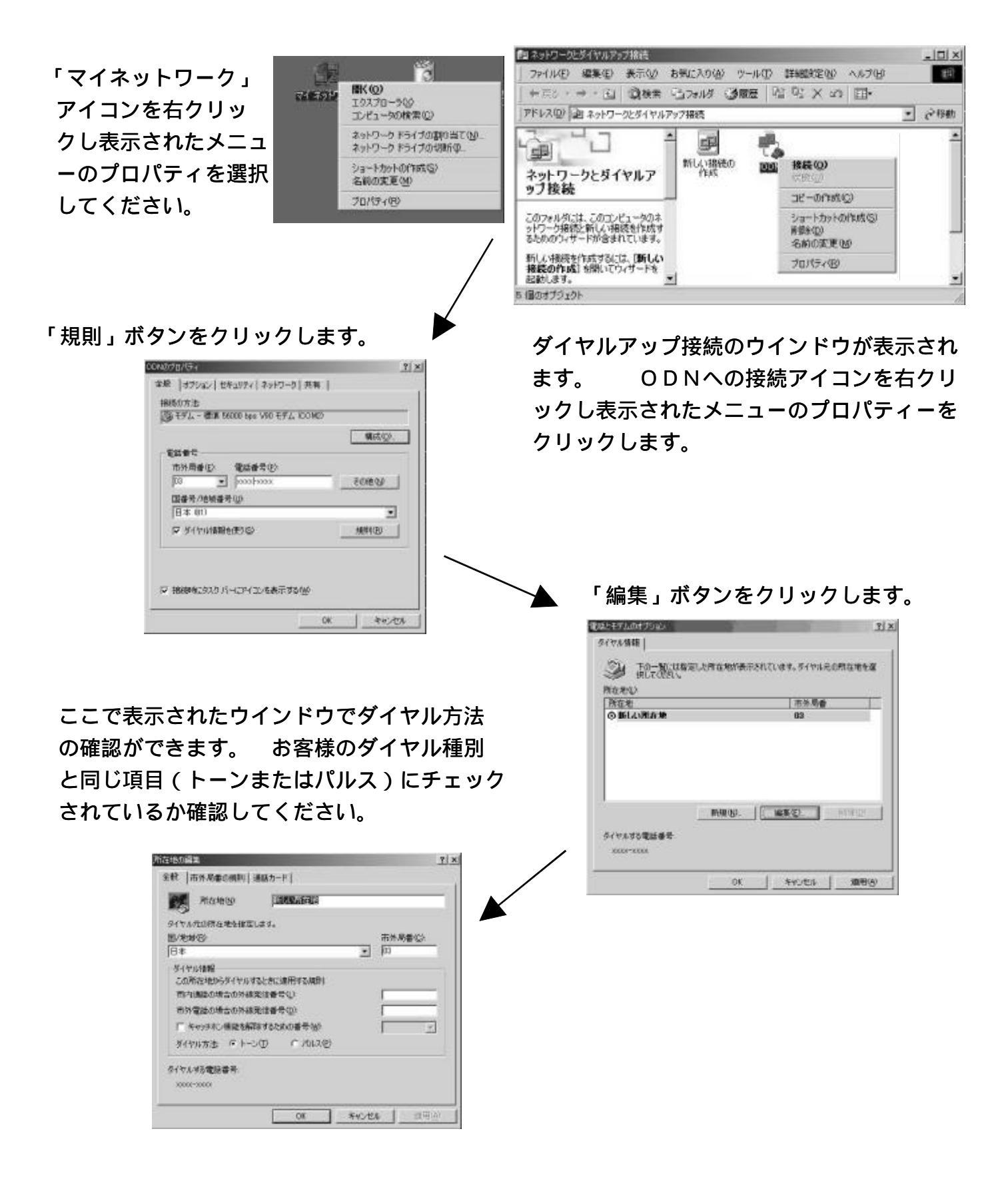

2000.02.18 ODN**サポートセンター** 

#### Windows2000 接続アイコンの基本設定方法

接続時に認証エラーが発生する場合の設定確認方法

接続 ID・接続パスワードが間違っていないか再度確認してください。 次に新しくダイヤルアップ接続

アイコンを作成し、接続できるか確認してください。

### ダイヤルアップ接続のプロパティー画面を開きます。

「マイネットワーク」右クリック「プロパティー」 ODNへの接続アイコンを右クリック

「プロパティー」クリック

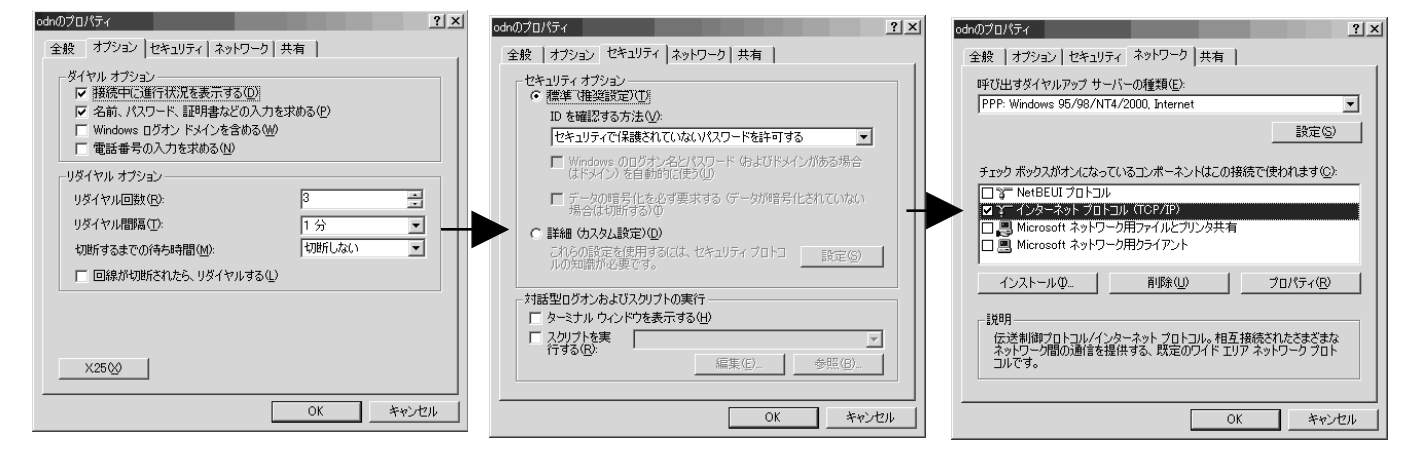

枠で「Windows ログオンドメインを がっ選択されている事とID確認 サーバーの種類」にppp:Windows95/ 含める」にチェックが無いことを確 する方法が「セキュリティーで保 98/NT4/2000 が選択されているか 認してください。

護されていないパスワードを許可 確認してください。 認してください。

「オプション」画面を開きダイヤルオプションの セキュリティー画面では「標準」 ネットワーク画面では「ダイヤルアップ

する」に設定されていることを確 コンポーネントのチェックは「イン ターネットプロトコル(TCP/IP)」のみになっ ている事を確認します。

| (ンターネット プロトコル(TCP/IP)のプロパラ<br>「全般」】                          | ?X                                                    |
|--------------------------------------------------------------|-------------------------------------------------------|
| ネットワークでこの機能がサポートされてい<br>きます。サポートされていない場合は、ネ                  | いる場合は、IP 設定を自動的に取得することがで<br>ペットワーク管理者に適切な IP 設定を問い合わせ |
| てください。<br>・ ・ ・ ・ ・ ・ ・ ・ ・ ・ ・ ・ ・ ・ ・ ・ ・ ・ ・              | ο»                                                    |
| <ul> <li>C 次の IP アドレスを使う(S):</li> <li>IP アドレス(D):</li> </ul> |                                                       |
| ・ DNS サーバーのアドレスを自動的 ・ ・ ・ ・ ・ ・ ・ ・ ・ ・ ・ ・ ・ ・ ・ ・ ・ ・ ・    | うに取得する( <u>B</u> )                                    |
| ○ 次の DNS サーバーのアドレスを住<br>優先 DNS サーバー(P):                      | 更う(E):                                                |
| 代替 DNS サーバー( <u>A</u> ):                                     |                                                       |
|                                                              | 詳細設定( <u>\</u> )                                      |
|                                                              |                                                       |
|                                                              |                                                       |
|                                                              | OK キャンセル                                              |

インターネットプロトコル(TCP/IP)のプロパティー 画面を開き「IPアトレスを自動的に取得す る」が選択されていることを確認しま す。

「DNSサーバーのアドレスを自動的に取得する。」 が選択している事を確認してください。 設定を確認後「OK」をクリックしま

す。

| TCP/IP 詳細設定<br>全般   DNS   WINS オブション  <br>オプション過度で():<br> IP 七キュリティ   | × 2 |
|-----------------------------------------------------------------------|-----|
| 12月<br>アセキュリティは、ネットワーク上の2・<br>発会性、および信頼性を保護します。<br>能になっている接続すべてに適用され。 |     |

TCP/IPのプロパティー画面から「オプション」を選択し「プロ パティー」ボタンをクリックします。 IPセキュリ ティー画面で「IPSECを使わない」が選択されていること を確認してください。

# アクセスポイント電話番号の確認方法

「マイネットワーク」 アイコンを右クリッ クし表示されたメニュ ーのプロパティを選択 してください。

| 622   | 3                                      |
|-------|----------------------------------------|
| 26519 | 間(の)<br>エクスプローラ(が<br>エンビュータの検索(の)      |
|       | ネットワーク ドライブの割り当て(M)<br>ネットワーク ドライブの切断中 |
|       | ショートカットの(午成 ⑤)<br>名前の実更 (M)            |
|       | 70/(Fr@)                               |

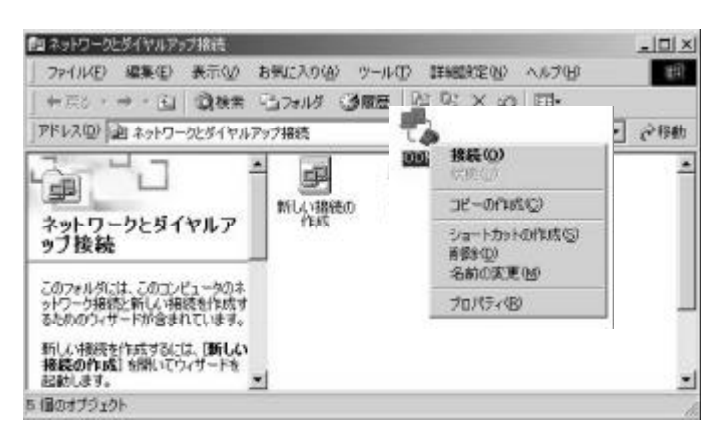

ダイヤルアップ接続のウインドウが表示され ます。 ODNへの接続アイコンを右クリ ックし表示されたメニューのプロパティーを クリックします。

ここで表示されたウィンドウでアクセスポイ ントの電話番号が確認できます。 電話番号が間違っている場合は修正した後こ 「OK」ボタンをクリックしてください。

| 市外局番低>                                   | 電話番号电》     |          |
|------------------------------------------|------------|----------|
| 103 ···································· | 1 hoospoor | - ECHBQG |
| 日本 (81)                                  |            |          |
| ☑ 炎(空)(開始                                | 6999       | 林興(田)    |

### リダイヤル回数及び無通信時自動切断の設定確認方法

アクセスポイント電話番号確認方法と同じよ うにダイヤルアップ接続のプロパティーウイ ンドウを開てください。 ウインドウの上部 にある「わ<sup>9</sup> ション」をクリックします。 この画面でリダイヤル回数・間隔・自動切断 するまでの待ち時間設定等の確認ができま す。

| 日本10年4月1日日<br>15日本15月2日日<br>15日本15月2日<br>15日本15月21日<br>15日本15月21日<br>15日本15月21日<br>15日本15日本15日本15日本15日本15日本15日本15日本15日本15日本 | リダイヤル オプション        |           |   |
|----------------------------------------------------------------------------------------------------|--------------------|-----------|---|
| に取る支までの(そうねの)(2)     「うらう」     「うらう」     「うらう」     「うらう」     「うらう」     「うらう」     「うらう」     「うらう」     「うらう」     「うらう」     「うらう」     「うらう」     「うらう」     「うらう」     「うらう」     「うらう」     「うらう」     「うらう」     「うらう」     「」                                                                                                    | リタイヤル回数で           | p         | 크 |
| 日本は45年200年94月間日 「同分 王」                                                                                                    | リライヤル開発(①)         | 58        | ٠ |
| T Dissistant under stat                                                                                                    | 初期行するまで(の)争与時間(出)  | <b>阿分</b> | * |
| 1 IBBR0408064025.9941944040                                                                                                    | □ 国線が実施されたら、リダイヤルオ | 540       |   |

### 接続ログ照会方法

コントロールパネルからモデムを選択し、 「モデム」タグをクリック 確認したいモデムを選択し、「プロパティ」 をクリックします。「診断」タグをクリッ ク後「ログの照会」をクリックしてくださ い。 接続ログが表示されます。

通常、接続ログはOSインストールディレクトリー(¥WINNT 等)配下に「モデム名.log」の形式で保存されます。

| ModemLog_                                                                                                    | 2014 S     | 000 bps 1                                                                                                    | /90 <del>T</del>                                                   | 訮           | 5 - ×E                                                   | 帳                                                        |                                                                                                    |              |      |                                                                                                    |                                                                                                    |                                                     |      | ١×    |
|----------------------------------------------------------------------------------------------------|------------|----------------------------------------------------------------------------------------------------|--------------------------------------------------------------------|-------------|----------------------------------------------------------|----------------------------------------------------------|----------------------------------------------------------------------------------------------------|--------------|------|----------------------------------------------------------------------------------------------------|----------------------------------------------------------------------------------------------------|-----------------------------------------------------|------|-------|
| 77(小臣) 編                                                                                                    | 集印         | 書式②                                                                                                    | - ^,1                                                              | い           | ъ                                                        |                                                          |                                                                                                    |              |      |                                                                                                    |                                                                                                    |                                                     |      |       |
| 778.4%         100           02-08-2000         02-08-2000           02-08-2000         02-08-2000           02-08-2000         02-08-2000           02-08-2000         02-08-2000           02-08-2000         02-08-2000           02-08-2000         02-08-2000           02-08-2000         02-08-2000           02-08-2000         02-08-2000           02-08-2000         02-08-2000           02-08-2000         02-08-2000           02-08-2000         02-08-2000           02-08-2000         02-08-2000           02-08-2000         02-08-2000           02-08-2000         02-08-2000           02-08-2000         02-08-2000           02-08-2000         02-08-2000           02-08-2000         02-08-2000           02-08-2000         02-08-2000           02-08-2000         02-08-2000           02-08-2000         02-08-2000           02-08-2000         02-08-2000           02-08-2000         02-08-2000           02-08-2000         02-08-2000           02-08-2000         02-08-2000           02-08-2000         02-08-2000           02-08-2000         02-08-2000           02-08-200 |            | 48:55.48:55.44:55.44:55.45.44:55.45.44:55.45.44:55.45.44:55.45.44:55.45.44:55.45.44:55.45.44:55.45.44:55.45.44:55.45.44:55.45.44:55.45.44:55.45.44:55.45.44:55.45.44:55.45.44:55.45.44:55.45.44:55.45.44:55.45.44:55.45.44:55.45.44:55.45.44:55.45.44:55.45.44:55.45.44:55.45.45:55.45.44:55.45.45:55.45.45:55.55.45.45:55.55.45.45.45.45.45.45.45.45.45.45.45.4 | 200<br>200<br>200<br>200<br>200<br>200<br>200<br>200<br>200<br>200 |             | № 11モ送受変送受コ受変送受変呼送受変11モ送受変送受コジジデ信信換信信マ信換信信換ひ信信換52デ信信換信信マ | 00ム::し::ン:し::し出::し00ム::し::ン<br>。のA<たAAトくたAくたUAくた。のAくたAAト | 8.N.<br>ATZ<br>Concentration<br>Concentration<br>Concentr |              |      | if  =<br>cr><br>icr><br>icr> | 0,<br><( +<br>=0<<br><( +<br><( +<br>*<br><( +<br>*<br>(0,<br>*<br>(1+)<br>=0<<br>=0<<br>=0<<br>=0<<br>=0 | rtsc<br>icr><br>icr><br>><br>><br>><br>rtsc<br>icr> | t =1 |       |
| 1                                                                                                    |            |                                                                                                    |                                                                    |             |                                                          |                                                          |                                                                                                    |              |      |                                                                                                    |                                                                                                    |                                                     | 0    | ċ     |
|                                                                                                    | _          |                                                                                                    | _                                                                  | -           | _                                                        | _                                                        | _                                                                                                    | _            | _    | _                                                                                                    | -                                                                                                    | _                                                   |      | - 100 |
| MINNT                                                                                                    |            | -                                                                                                    | -                                                                  | -           |                                                          |                                                          |                                                                                                    |              | -    | -                                                                                                    |                                                                                                    |                                                     |      | 1 x   |
| ファ-()L(E) 編1                                                                                                    | 8 (F)      | 表示(v)                                                                                                    | 32                                                                 | 7.0         | λη(A)                                                    | ų                                                        | -110                                                                                                    | D.           | SIL. | CHD                                                                                                    | 1                                                                                                    |                                                     |      | m     |
| ವಿಕನಾವಿ.                                                                                                    | e Gal      | Bur                                                                                                    | D3.                                                                |             | 1.8                                                      |                                                          | HERE                                                                                                    | -<br>  [749; | 102  | ×                                                                                                    | 100                                                                                                    | 123                                                 |      |       |
| 28U2(0)                                                                                                    | LIG        | as com                                                                                                    |                                                                    | 170         | 191                                                      |                                                          | KALL                                                                                                    | 2            | -    | ~                                                                                                    |                                                                                                    |                                                     | -24  | 184   |
| 10000 [1] 1                                                                                                    | Intra I    |                                                                                                    | -                                                                  |             |                                                          |                                                          | _                                                                                                    |              |      |                                                                                                    | _                                                                                                    | -                                                   | 6.2  | 100   |
|                                                                                                    |            |                                                                                                    |                                                                    | 210<br>22 h | 1 /<br>h                                                 | _                                                        | _                                                                                                    | _            | _    | _                                                                                                    | -                                                                                                    |                                                     | _    | -     |
| The second                                                                                                    |            |                                                                                                    | Ē                                                                  | Ő.          | s5                                                       |                                                          |                                                                                                    |              |      |                                                                                                    |                                                                                                    |                                                     |      |       |
| WINNT                                                                                                    |            |                                                                                                    |                                                                    |             | nsins<br>UL-041                                          | 4                                                        |                                                                                                    |              |      |                                                                                                    |                                                                                                    |                                                     |      |       |
| ModemLog_標準<br>V98 モデム<br>テキスト ドキュメン                                                                                                    | ∦ 560<br>⊦ | 00 bps                                                                                                    | with the se                                                        |             | ICENU<br>Indet                                           | )et                                                      |                                                                                                    |              |      |                                                                                                    |                                                                                                    |                                                     |      |       |
| 更新日時 2000/1                                                                                                    | 12/08      | 1:20                                                                                                    | 0                                                                  | Ď           | lodeml                                                   | oe,ł                                                     | 144 S                                                                                                    | 6000         | bps  | V90                                                                                                    | ŧŦ,                                                                                                    |                                                     |      |       |
| サイズ: 6 KB                                                                                                    |            |                                                                                                    | -6                                                                 |             | lodent<br>odfma                                          | 06,7                                                     | all?                                                                                                    | ŧ₹Z          |      |                                                                                                    |                                                                                                    |                                                     |      |       |